## **Quick Router Setup Example**

November 5, 2006 by Ron Mettler

This is the recently released setup program for a D-Link router. Note that the quick setup does not provide for any security settings such as disabling of the SSID, setting WPA encryption, and other settings outlined in the detailed settings routine below.

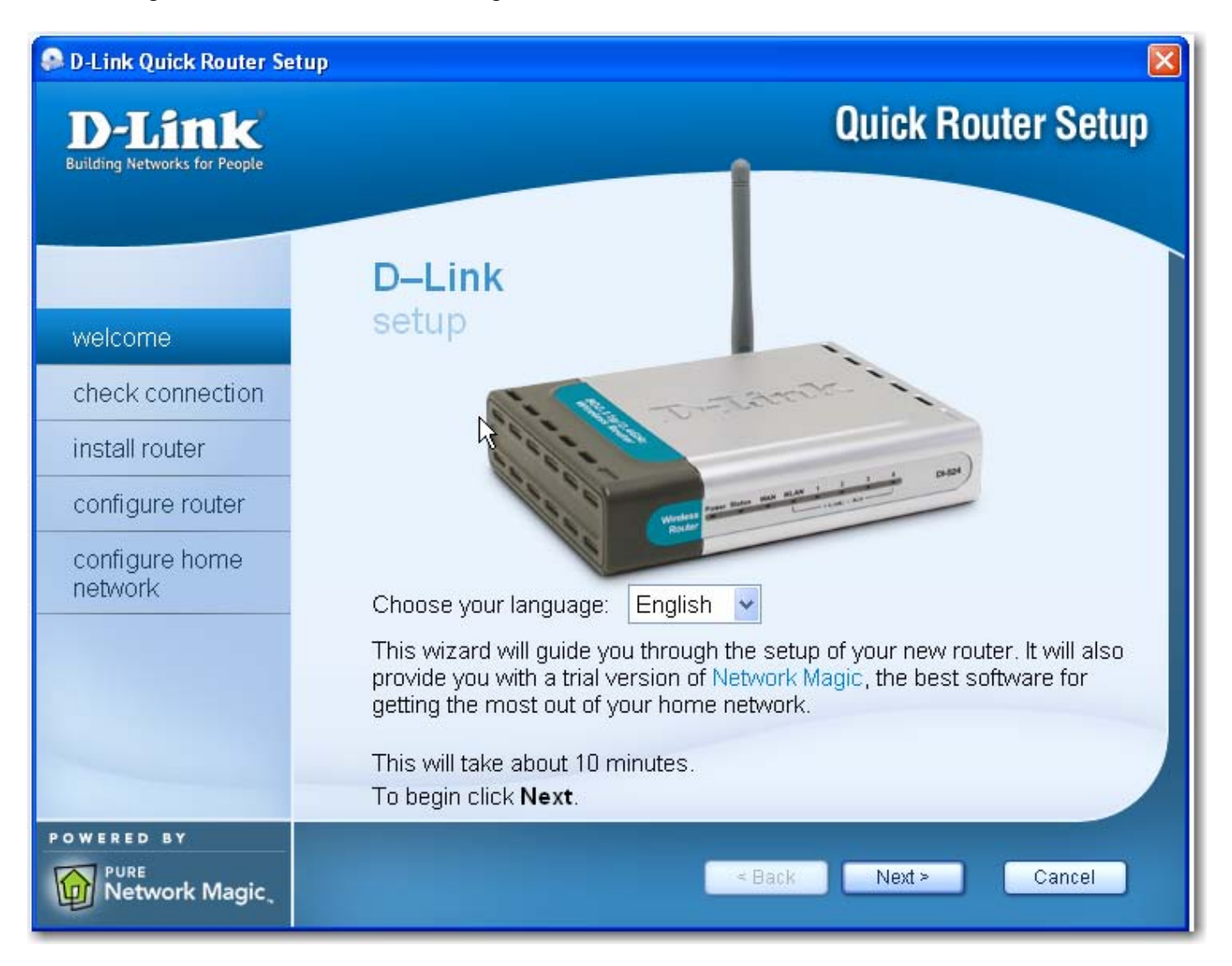

The program checks for the existence of a running firewall and then an existing network adapter and for an Internet connection from the modem.

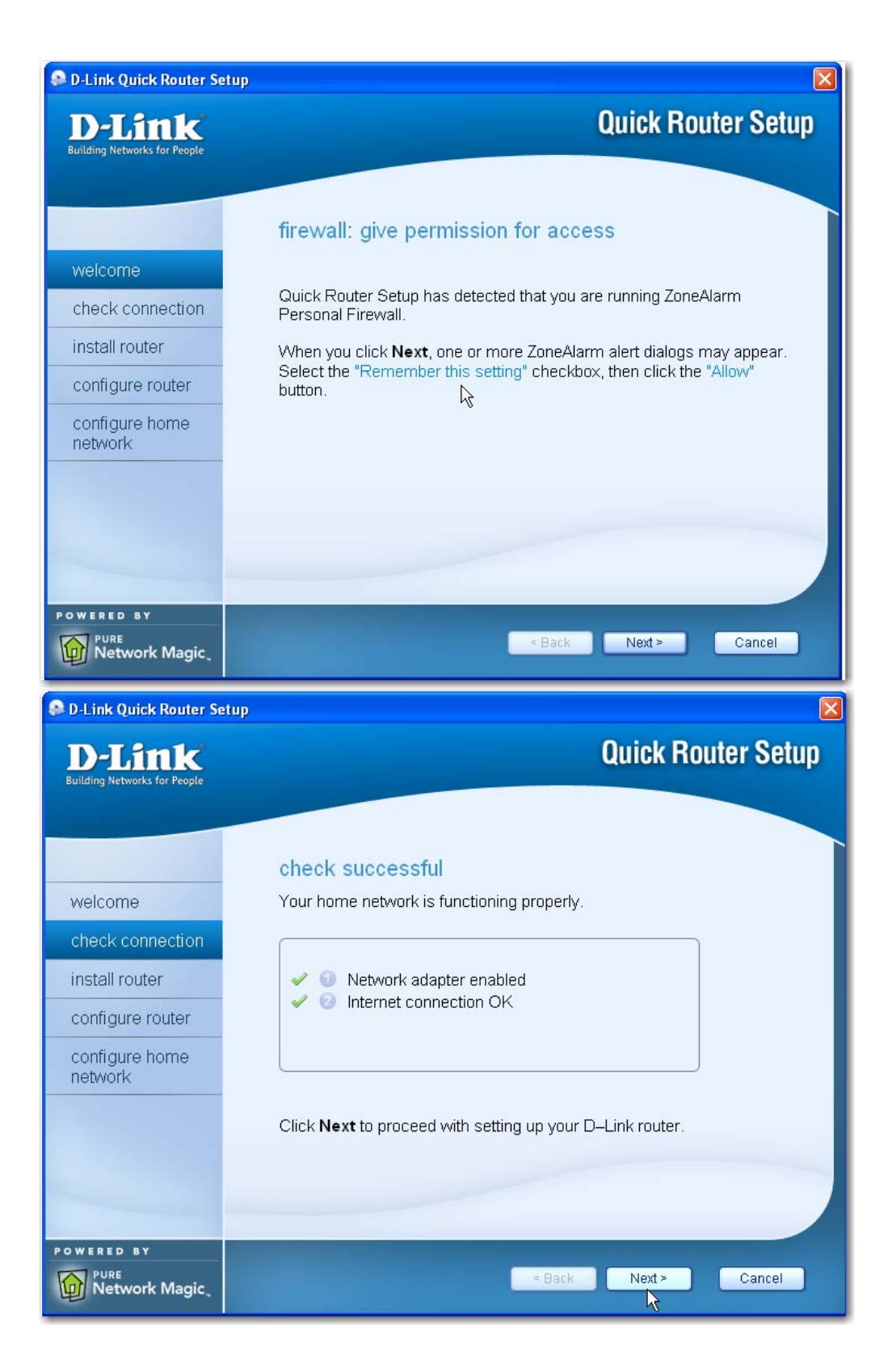

You are then asked to unplug the cable Ethernet cable from the modem and plug it into the router.

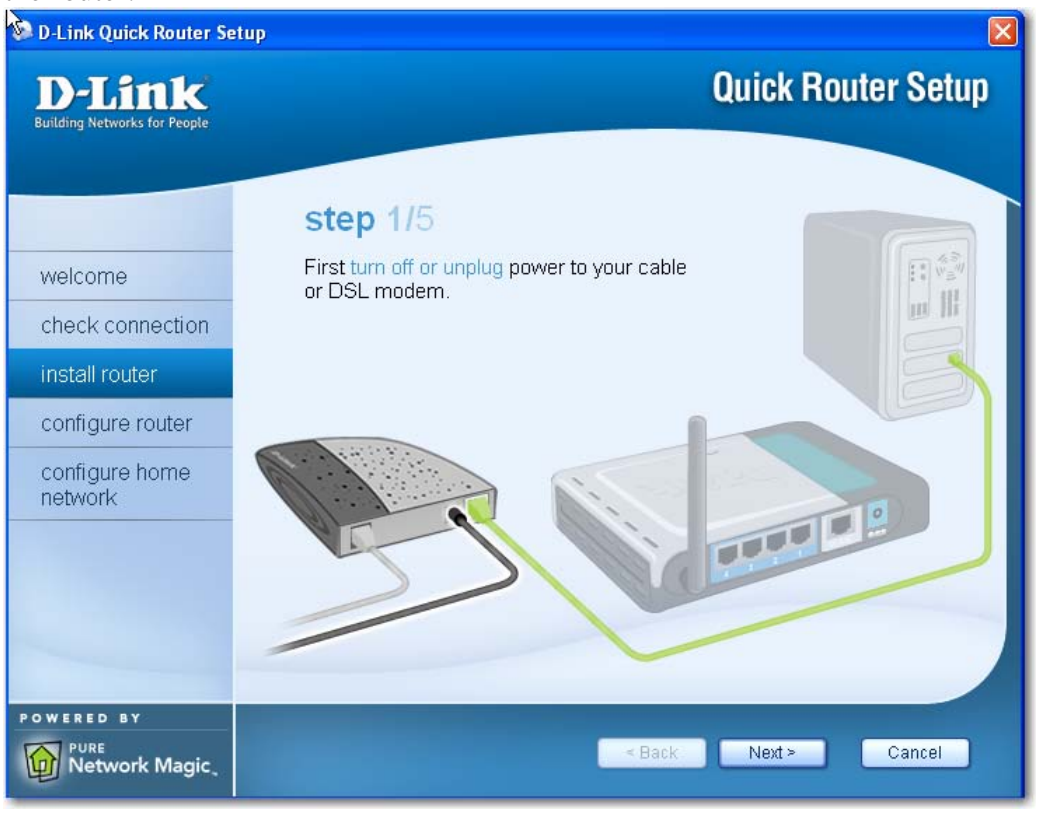

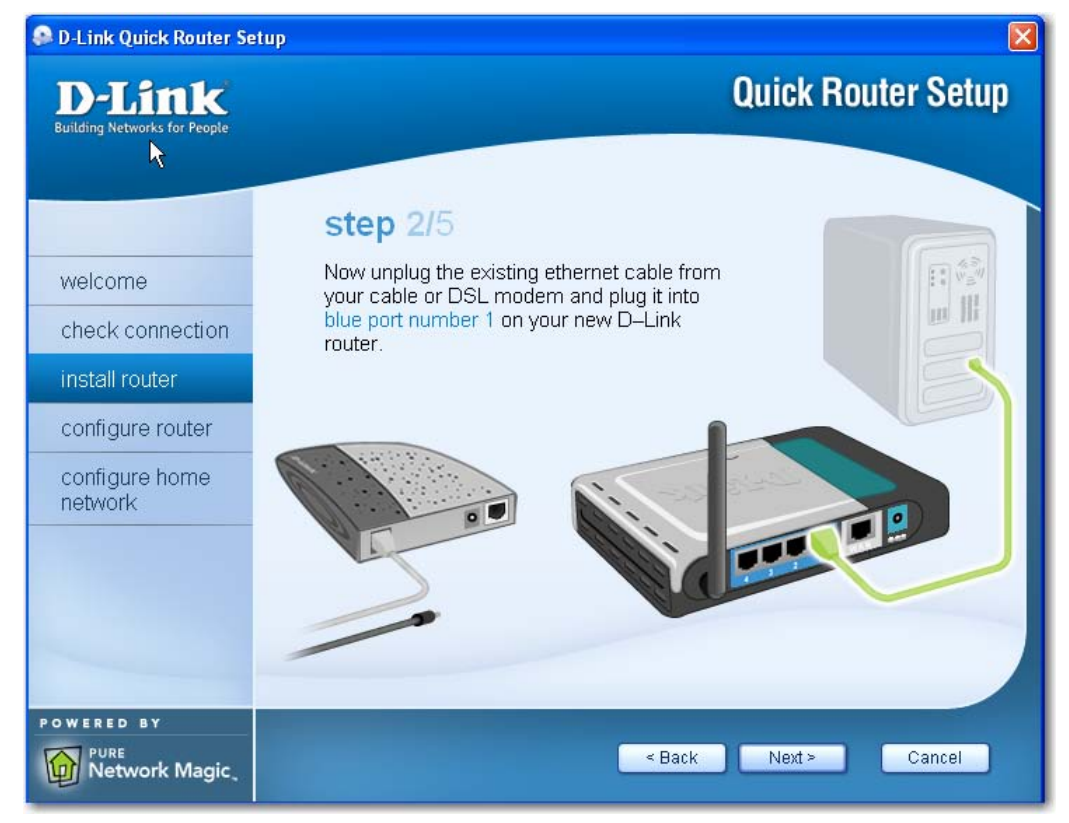

You then are required to plug in the Ethernet cable from the modem to the router and the power cord for the modem.

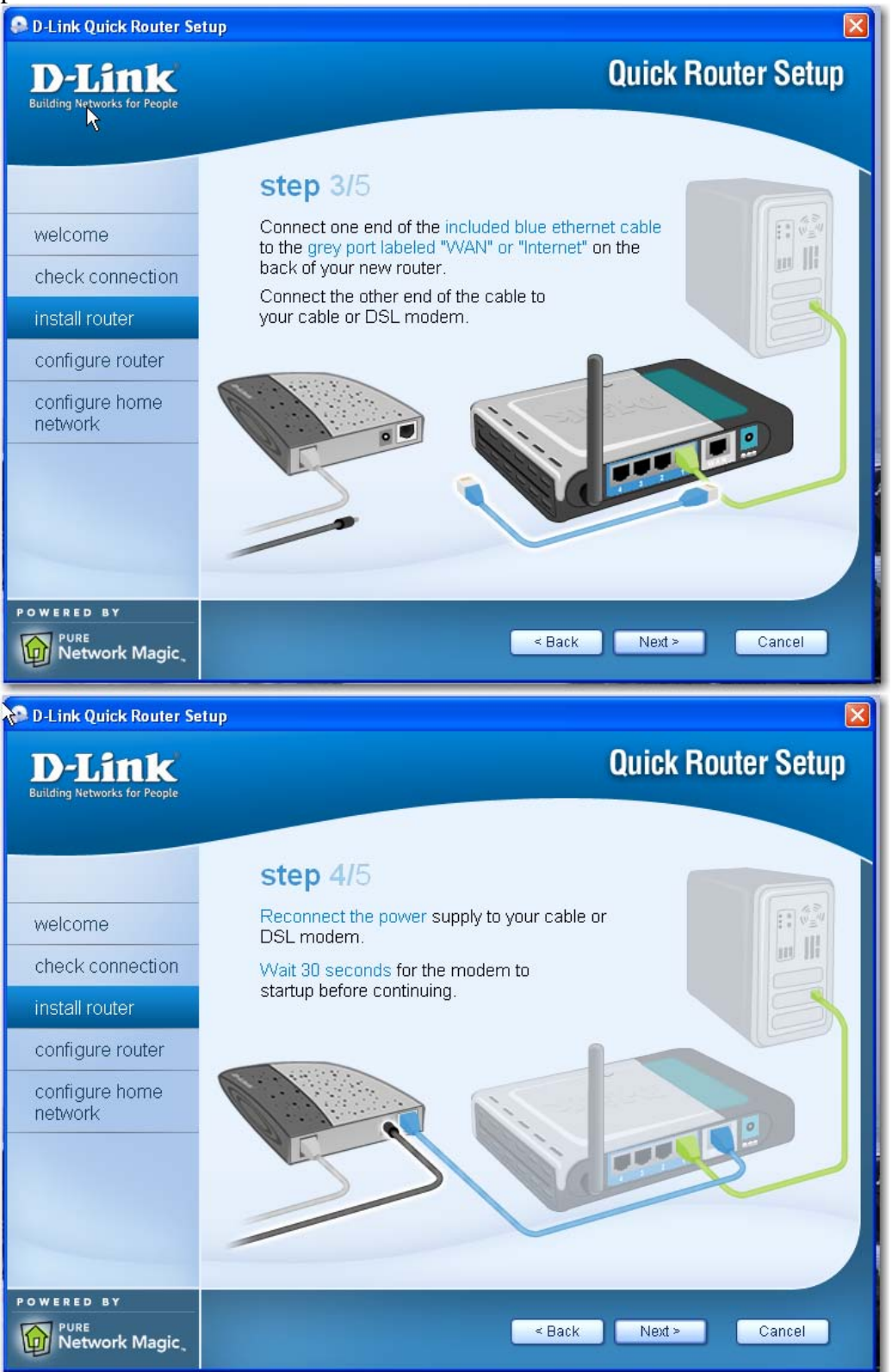

Connect the power to the router and the router will start and complete the checks.

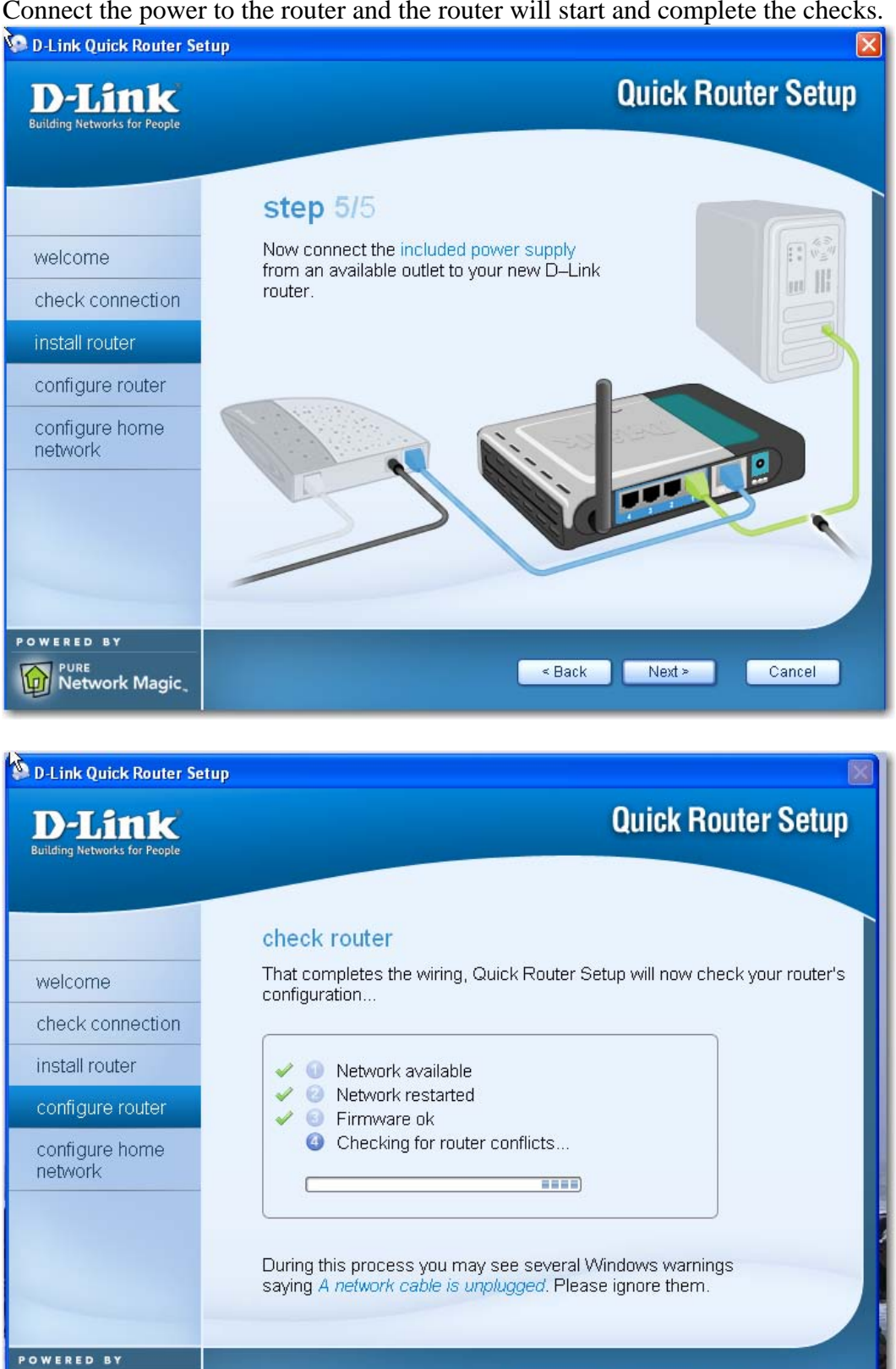

Network Magic

You are now required to set the name that you would like to set for your system network. Choose a non-descript name that will not tie to your home or family name. Choose something like "TheRanch", RiverFront", "44yearling", "OldCugger" etc. Be sure to write down the name so you can refer to it later.

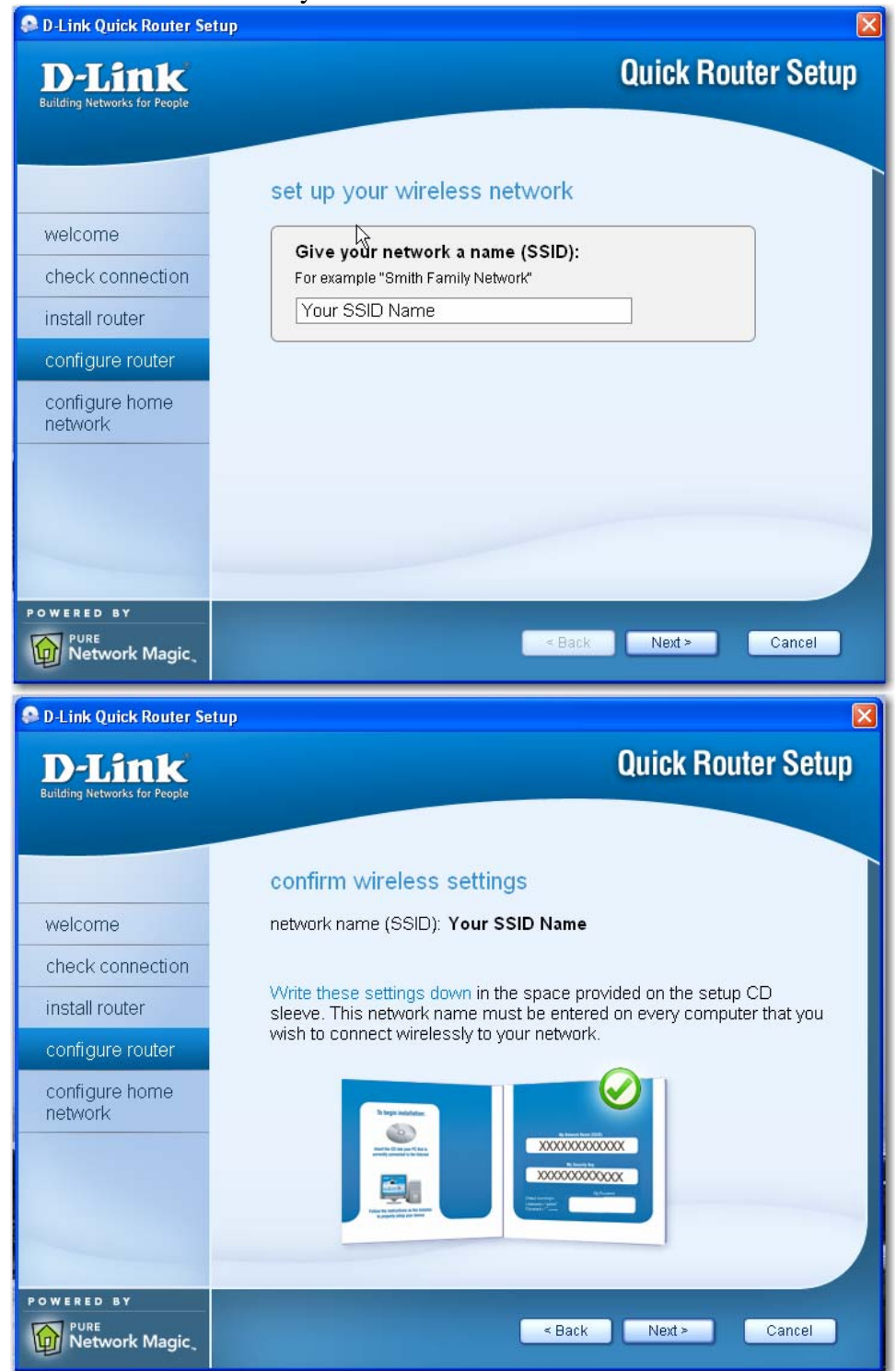

## This completes the basic setup.

| Quick Router Setup                                                                                                    |
|----------------------------------------------------------------------------------------------------|
| configuration complete         Your D–Link router has been successfully configured.         ✓ <ul> <li>Successfully configured router</li> <li>✓</li> <li>Internet connection verified</li> </ul>                                                                                          |
| Click Next to proceed.                                                                                                    |
| Retry Next > Cancel                                                                                                    |
| P Quick Router Setup                                                                                                    |
| configure home network                                                                                                    |
| Congratulations, your wireless router has been configured and your<br>connection to the Internet is fully functional.<br>D–Link strongly recommends that you install Network Magic to share<br>files and printers on your home network<br>Install Network Magic<br>Exit Quick Router Setup |
|                                                                                                    |

## **Detailed Settings for a D-Link DI-624 Router**

Use your browser to access the router by typing the URL address of the router. Refer to the manual for the correct address. The user interface software screen will then popup in the browser window. For D-Link routers, use 192.168.0.1, and for Linksys routers use 192.168.1.1. You will then be asked to type in a user name and password. The first time you access the router, you generally will type in admin for user name and leave the password blank.

| Connect to 192.1                                                                                      | 68.0.1                                                                                                    |
|----------------------------------------------------------------------------------------------------|----------------------------------------------------------------------------------------------------|
|                                                                                                    | E E                                                                                                    |
| The server 192.168<br>password.<br>Warning: This serve<br>password be sent in<br>without a secure cor | .0.1 at DI-624 requires a username and<br>r is requesting that your username and<br>an insecure manner (basic authentication<br>nnection). |
| <u>U</u> ser name:                                                                                    | 🖸 admin 💌                                                                                                    |
| <u>P</u> assword:                                                                                     | •••••                                                                                                    |
|                                                                                                    | ☑ <u>R</u> emember my password                                                                                                    |
|                                                                                                    | OK Cancel                                                                                                    |

It is suggested that you check to be sure that your router has the latest firmware furnished by the manufacturer. Note that for this example, Firmware Version 2.76 is installed. You are given the option to select a link to check for an upgrade on the support site. If an upgrade is available, download the upgrade and remember where you saved it and what the name is. For a D-Link router, it will be named by default as config.bin. When downloading the file from the support site, you can rename it before saving it. A name like DI 624 Config File.bin might be easier to recognize at a later date. Once the file is downloaded to your hard drive, you will need to start over by using your browser to access the router and then going back to the Firmware/Tools screen. You should then browse for the downloaded file, and then click on "Apply".

| D-Link<br>Building Networks for People                                       |                                                                                                    | High-Spee                                                                                                    | Air P | <b>UUS</b><br><b>REME</b>                                                                                         | <b>3</b> <sup>m</sup><br>uter                                |
|------------------------------------------------------------------------------|----------------------------------------------------------------------------------------------------|----------------------------------------------------------------------------------------------------|-------|----------------------------------------------------------------------------------------------------|--------------------------------------------------------------|
| DI-624<br>Admin<br>Time<br>System<br>Firmware<br>DDNS<br>Misc.<br>Cable Test | Home<br>Firmware Uppr<br>There may be ne<br>Click here to che<br>To upgrade the fi<br>button. Once you<br>firmware upgrade | Advanced<br>ade<br>w firmware for your D<br>eck for an upgrade on<br>rmware, locate the up<br>u have found the file to<br>a.<br>Current F<br>Firmware | Tools | Status<br>functionality and per<br>local hard drive with<br>the Apply button bel<br>on: 2.76<br>tug 2006<br>rowse | formance.<br>In the Browse<br>ow to start the<br>Cancel Help |

The Home/Wireless screen setup should be the first screen to access for setting up security. If you have already selected an SSID name in the quick setup routine, the name will appear in the SSID field. If not type in the desired name. Again, choose something non-descript like "TheRanch", RiverFront", "44yearling", "OldCugger" etc. Be sure to write down the name so you can refer to it later. Check "Disabled" for SSID Broadcast. Disabling the SSID broadcast sets the router such that a wireless laptop has to be looking for the specified SSID name. If the broadcast is not disabled, any wireless client will be able to see the network name being broadcast to the neighbors.

Then check the places required to setup WPA, TKIP, PSK security. Select and type in a passphrase. The passpharse will have to be used by any wireless client to connect to the router. Click on "Apply" to save the settings.

| Home              | Advance            | d Tools                     | Status            | Help     |
|-------------------|--------------------|-----------------------------|-------------------|----------|
| Wireless Settin   | gs                 | uler Friedel – Fridelich    | 100               |          |
| These are the wi  | reless settings fo | r the AP(Access Point)Po    | ortion.           |          |
| Wirele            | ess Radio: 💿 (     | On Of                       |                   |          |
|                   | SSID : esc         | ondido                      |                   |          |
|                   | Channel: 6         | to Select                   |                   |          |
| Super             | G Mode : Sup       | er G with Dynamic Turbo     | ~                 |          |
| Extended Rang     | ge Mode : O E      | nabled DOabled              |                   |          |
| (Wirek            | ess Qos):          | nabled DOabled              |                   |          |
| 802.11g On        | lly Mode : 🔘 E     | nabled Doabled              |                   |          |
| SSID Br           | oadcast : 🔘 E      | nabled Dabled               |                   |          |
|                   | Security : WP      | A 🕶                         |                   |          |
| Cip               | oher Type: 💿 T     | KIP 🕰                       |                   |          |
| PS                | SK / EAP: 💿 F      | SK EOP                      |                   |          |
|                   | Passphrase :       | •••••                       |                   |          |
| Confirmed         | l Passphrase :     | •••••                       |                   |          |
| *Enabling Extende | ed Range Mode      | will not allow to disable S | SID Broadcast mod | в.       |
| Super o with by   | namic raroo only   | operates in enamiero.       |                   | 0        |
|                   |                    |                             | <b>V</b>          | <b>U</b> |
|                   |                    |                             | Apply             | Cancel H |

It is suggested that you restrict the total number of clients that can connect to your network. The DHCP assigns an IP address to each client when a client connects to the network. You can leave the default starting IP address as shown and then set an ending IP address to one or two higher than the number of clients that you will initially have installed. Be sure to count all wired and wireless clients.

| Home                               | Advanced                                     | Tools                                                 | Status                                               | Help          |
|------------------------------------|----------------------------------------------|-------------------------------------------------------|------------------------------------------------------|---------------|
| DHCP Server                        |                                              |                                                       |                                                      |               |
| The DI-624 can be<br>network       | setup as a DHCP Se                           | rver to distribute IP add                             | iresses to the LAN                                   |               |
| DHCP Server                        | 🕑 Ena                                        | bled DOabled                                          |                                                      |               |
| Starting IP Addres                 | s 192.16                                     | 8.0. 100                                              |                                                      |               |
| Ending IP Address                  | 192.16                                       | 8.0. 107                                              |                                                      |               |
| Lease Time                         | 1 Week                                       | . 🖌                                                   |                                                      |               |
| Static DHCP                        |                                              |                                                       |                                                      |               |
| Static DHCP is use<br>address.     | ed to allow DHCP ser                         | ver to assign same IP :                               | address to specific MA                               | AC.           |
|                                    | O Ena                                        | bled Doabled                                          |                                                      |               |
| Name                               |                                              |                                                       |                                                      |               |
| IP                                 | 192.16                                       | B.O.                                                  |                                                      |               |
| MAC Address                        | -                                            | <b></b> _                                             |                                                      |               |
| DHCP Client                        | RONDE                                        | SKTOP.00-03-47-db-3a                                  | a-2d 🗸 Clone                                         | 1             |
| Static DHCP Clier<br>Host Name     | nt List                                      | ss M                                                  | Apply Can                                            | ) (<br>icel H |
| Dynamic DHCP C                     | lient List                                   |                                                       |                                                      |               |
| Host Name<br>unknown<br>RONDESKTOP | IP Address<br>192.168.0.104<br>192.168.0.102 | MAC Address<br>00-13-46-89-d7-5c<br>00-03-47-db-3a-2d | Expired Time<br>Apr/08/2002 01:0<br>Apr/08/2002 01:0 | 0:00<br>0:12  |

In the Admin/Tools tab, the Administrator password should be utilized for accessing the router with a browser. If a password is not utilized, anyone connecting to the network could access the router and install new settings. By default, the user name is fixed "admin". Use a secure password and include one or more numbers and alpha characters. Example passwords might be "worldly2&", giggle45\$, "happy75cugger". You could then use the same password or a different one for signing on as "user" if you wish. Again click on "Apply" to save the settings.

| Home       Advanced       Tools       Status       Help         Administrator Settings         Administrators can change their login password.         Administrator (The Login Name is "admin")         New Password         Confirm Password         Output         Memote Management         Paddress         Port         8080                                                                                                    | Home       Advanced       Tools       Status       Help         Administrator Settings       Administrators can change their login password.         Administrator (The Login Name is "admin")                                                                                                    | for People |                                                | High-Spee                        | Air P        | REME<br>Wireless Rou | <b>3</b><br>Iter  |
|----------------------------------------------------------------------------------------------------|----------------------------------------------------------------------------------------------------|------------|------------------------------------------------|----------------------------------|--------------|----------------------|-------------------|
| Administrator Settings<br>Administrators can change their login password.<br>Administrator (The Login Name is "admin")<br>New Password ••••••••••<br>Confirm Password •••••••••<br>Confirm Password •••••••••<br>Confirm Password •••••••••<br>Confirm Password •••••••••<br>Confirm Password •••••••••<br>Confirm Password •••••••••<br>Confirm Password •••••••••<br>Confirm Password •••••••••<br>Confirm Password •••••••••<br>Confirm Password ••••••••••<br>Confirm Password •••••••••<br>Confirm Password •••••••••<br>Confirm Password •••••••••<br>Confirm Password •••••••••<br>Confirm Password ••••••••••<br>Confirm Password ••••••••••<br>Confirm Password ••••••••••<br>Confirm Password ••••••••••<br>Confirm Password ••••••••••<br>Confirm Password ••••••••••<br>Confirm Password •••••••••••<br>Confirm Password •••••••••••<br>Confirm Password ••••••••••<br>Confirm Password •••••••••••••<br>Confirm Password •••••••••••<br>Confirm Password ••••••••••<br>Confirm Password •••••••••••<br>Confirm Password •••••••••••<br>Confirm Password •••••••••••••••••••••••••••••••••••• | Administrator Settings<br>Administrators can change their login password.<br>Administrator (The Login Name is "admin")<br>New Password ••••••••••••••••••••••••••••••••••••                                                                                                    |            | Home                                           | Advanced                         | Tools        | Status               | Help              |
| Administrator (The Login Name is "admin")<br>New Password ••••••••••••••••••••••••••••••••••••                                                                                                    | Administrator (The Login Name is "admin")<br>New Password ••••••••••••••••••••••••••••••••••••                                                                                                    | A          | <mark>dministrator</mark> S<br>dministrators c | ettings<br>an change their login | password.    |                      |                   |
| New Password ••••••••••••••••••••••••••••••••••••                                                                                                    | New Password ••••••••••••••••••••••••••••••••••••                                                                                                    | A          | dministrator (Th                               | e Login Name is "ad              | min")        |                      |                   |
| Confirm Password ••••••••••••••••••••••••••••••••••••                                                                                                    | Confirm Password ••••••••••••••••••••••••••••••••••••                                                                                                    |            | New P                                          | assword ••••••                   | •••••        |                      |                   |
| User (The Login name is "user")<br>New Password<br>Confirm Password<br>Remote Management<br>© Enabled © Disabled<br>IP Address *<br>Port 8080 ♥<br>Ø Ø Ø Ø<br>Apply Cancel He                                                                                                    | User (The Login name is "user")<br>New Password<br>Confirm Password<br>Remote Management<br>© Enabled © Disabled<br>IP Address *<br>Port 8080 ♥<br>$\bigotimes \bigotimes \bigotimes \bigotimes \bigotimes \bigotimes \bigotimes \bigotimes \bigotimes \bigotimes \bigotimes \bigotimes \bigotimes \bigotimes \bigotimes \bigotimes \bigotimes \bigotimes \bigotimes $                                                                                                    |            | Confirm P                                      | assword                          | •••••        |                      |                   |
| New Password ••••••••••••••••••••••••••••••••••••                                                                                                    | New Password ••••••••••••••••••••••••••••••••••••                                                                                                    | U          | ser (The Login                                 | name is "user")                  |              |                      |                   |
| Confirm Password •••••••••••<br>Remote Management<br>© Enabled © Disabled<br>IP Address *<br>Port 8080 ♥<br>Ø Ø Ø Ø Ø Ø Ø Ø Ø Ø Ø Ø Ø Ø Ø Ø Ø Ø Ø                                                                                                     | Confirm Password ••••••••••••••••••••••••••••••••••••                                                                                                    |            | New P                                          | assword ••••••                   | •••••        |                      |                   |
| Remote Management<br>© Enabled © Disabled<br>IP Address *<br>Port 8080 ♥<br>Ø Solution (Concellent)<br>Apply Cancel Here                                                                                                    | Remote Management  P Address *  Port 8080 •  Port Concernent Processing Processing Procesing Processing Processing Processing |            | Confirm P                                      | assword ••••••                   | •••••        |                      |                   |
| <ul> <li>○ Enabled </li> <li>○ Disabled</li> <li>IP Address</li> <li>*</li> <li>Port 8080 </li> <li>Port 8080 </li> <li>Concel Here</li> </ul>                                                                                                    | © Enabled 	 Disabled<br>IP Address ★<br>Port 8080 ♥                                                                                                    | R          | emote Manag                                    | ement                            |              |                      |                   |
| Port 8080 V                                                                                                    | Port 8080 V                                                                                                    |            | 15                                             | C Enable                         | d 💿 Disabled |                      |                   |
| Mapply Cancel He                                                                                                    | Marine Cancel He                                                                                                    |            | P                                              | Port 8080 V                      | ł.           |                      |                   |
|                                                                                                    |                                                                                                    |            |                                                |                                  |              | 🧭<br>Apply           | 🤣 🕻<br>Cancel Hel |
|                                                                                                    |                                                                                                    |            |                                                |                                  |              |                      |                   |
|                                                                                                    |                                                                                                    | -          |                                                |                                  |              |                      |                   |

Additional security can be setup in the router that will restrict the access to a list of computers with specific Mac addresses for their Ethernet wired and/or their wireless adapters. Each wired and each wireless adapter has a unique Mac address referred to as its physical address. You may be able to find what the Mac address for a network card by checking the paperwork included with the adapter. A quick way is to follow this procedure. In windows, click on Start, Run, and type in cmd in the run field. This will start a DOS window as follows:

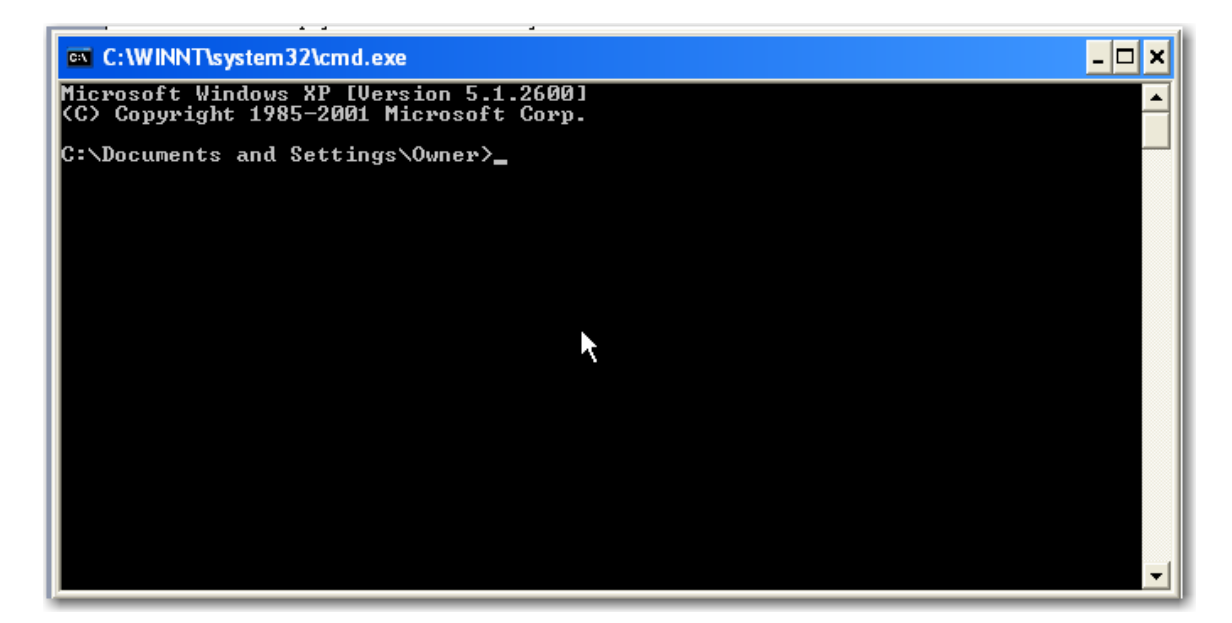

Then at the cursor type the following exactly:

ipconfig /all and then press the enter key on the keyboard.

The next screen will be similar to the following:

The next screen will be similar to the following:

C:\WINNT\system32\cmd.exe - 🗆 🗙 Microsoft Windows XP [Version 5.1.2600] (C) Copyright 1985-2001 Microsoft Corp. C:\Documents and Settings\Owner>ipconfig /all Windows IP Configuration N RONDESKTOP Hybrid No No Ethernet adapter Local Area Connection 16: Connection-specific DNS Suffix . Description . . . . . . . . . . Intel(R) PRO/100 VE Network Connecti 

 Description
 ...
 : 00-03-47-DB-3A-2D

 Dhcp Enabled
 : Yes

 Autoconfiguration Enabled
 : Yes

 IP Address
 : 192.168.0.101

 Subnet Mask
 : 255.255.255.0

 IP Address
 : 192.168.0.101

 Subnet Mask
 : 192.168.0.101

 Default Gateway
 : 192.168.0.1

 DHCP Server
 : 192.168.0.1

 DHS Servers
 : 192.168.0.1

 DNS Servers
 : 192.168.0.1

 fec0:0:0:ffff::1%1
 fec0:0:0:ffff::2%1

 on fec0:0:0:ffff::3%1 Lease Obtained. . . . . . . . : Sunday, November 05, 2006 11:32:59 f Lease Expires . . . . . . . . . . . Sunday, November 12, 2006 11:32:59 A Tunnel adapter Teredo Tunneling Pseudo-Interface: Connection-specific DNS Suffix . Teredo Tunneling Pseudo-Interface 00-00-7B-3B-E7-F6-39-2C No 2001:0:4136:e378:0:7b3b:e7f6:392c fe80::ffff:ffff:fffdx5 Tunnel adapter Automatic Tunneling Pseudo-Interface: Connection-specific DNS Suffix . Description . . . . . . . . . . Automatic Tunneling Pseudo-Interface Physical Address. . . . . . . . : CO-A8-00-65 No fe80::5efe:192.168.0.101%2 fec0:0:0:ffff::1×1 fec0:0:0:ffff::2×1 fec0:0:0:ffff::3×1 NetBIOS over Tcpip. . . . . . . : Disabled C:\Documents and Settings\Owner> 

You may have to expand the window size or scroll down to see the full screen as shown above. The Mac address (Physical Address) for the Ethernet adapter in the above example is 00-03-47-BB-3A-2D. For a computer equipped with an Ethernet card and a wireless card, both adapters will be shown in the window. Write down the physical address of the card that you intend to use to connect to your network (wired or wireless or both).

Back in the router setup, select the Advanced tab and then the Filters box. Check the MAC Filters selection and the selection for Only allow computers with MAC address listed below to access the network.. Then type a name that you wish to use to identify the client computer in the name field, fill in the Mac Address for that computers network adapter and click "Apply". Repeat the procedure by accessing the Advanced/Filters screen and inputting the name and Mac address of each client computer. For a computer such as a laptop equipped with an Ethernet wired card and a wireless adapter, you may wish to permit it to be connected either way. In that case, you will need to add each of the two Mac addresses for the laptop.

| Home                           | Advanced             | Table               | Charles               |            |
|--------------------------------|----------------------|---------------------|-----------------------|------------|
| Home                           | Advanced             | lools               | Status                | не         |
| Filters are used to            | o allow or deny LAN  | users from access   | sing the Internet.    |            |
| O IP Filters                   | MAC Filter           | 5                   |                       |            |
| MAC Filters<br>Use MAC addres  | s to allow or deny c | omputers access to  | o the network.        |            |
|                                | C Eiltoro            | ţ,                  |                       |            |
| <ul> <li>Only allow</li> </ul> | computers with MAC   | address listed belo | ow to access the netv | vork       |
| Only deny c                    | omputers with MAC    | address listed belo | w to access the netw  | ork        |
| N                              | ame Carolyn          |                     | Clear                 |            |
|                                |                      |                     |                       |            |
| MAC Add                        | ress 00 _ 13         | - 46 - 89 .         | _ d7 _ 5c             |            |
| DUOD O                         |                      |                     | Class                 |            |
| DHCP C                         | lient unknown,00-1.  | 3-46-89-d7-5c       | Cione                 |            |
|                                |                      |                     | 🧭 (                   | 8          |
| MAC Filter List                |                      |                     | Apply C               | ancel      |
| Name                           | N                    | IAC Address         | 2003-00-00<br>5       | 1.02       |
| RONDESKTOP                     | 0                    | 0-03-47-db-3a-2d    | 1                     |            |
| Laptop                         | 0                    | 0-13-02-21-27-09    |                       |            |
| Carolyn                        | 0                    | 0-13-46-89-d7-5c    | 1                     | <u>n</u> 🕅 |
| IPAQ HX2755                    | 0                    | 0-02-78-46-65-56    |                       | <u>i</u>   |
|                                |                      |                     |                       |            |
|                                |                      |                     |                       |            |
|                                |                      |                     |                       |            |
|                                |                      |                     |                       |            |
|                                |                      |                     |                       |            |

You can exit the router setup at any point by closing the browser or selecting a new URL address. You may wish to periodically look at other available screens for the router. You may check the status of all wireless connections by going back to the router setup using the router URL. For the D-Link router type 192.168.0.1, input your admin password, select the Status tab, then the Wireless box. The list of wireless adapters being used and connected to the router will be shown similar to the below example:

| ink<br>rks for People |                                                        | High-Spee                                   | Air Pla<br>XTF<br>ed 2.4GHz Wi                        | reless Router              | w          |
|-----------------------|--------------------------------------------------------|---------------------------------------------|-------------------------------------------------------|----------------------------|------------|
|                       | Home                                                   | Advanced                                    | Tools                                                 | Status H                   | elp        |
|                       | Connected Wire<br>The Wireless Clie<br>(Access Point). | eless Client List<br>ent table below displa | ays Wireless clients (                                | Connected to the AP        | C)<br>Help |
|                       | Connected Time<br>Nov/05/2006 13:3<br>Nov/05/2006 12:1 | 9:14<br>7:16                                | MAC Address<br>00-13-02-21-27-09<br>00-13-46-89-d7-5c | Mode<br>2.4 GHz<br>2.4 GHz |            |
| ats                   |                                                        | ч                                           |                                                       |                            |            |
| s                     |                                                        |                                             |                                                       |                            |            |
|                       |                                                        |                                             |                                                       |                            |            |
|                       |                                                        |                                             |                                                       |                            |            |

Another screen available with D-Link routers is the cable test screen. Select the Tools Tab, then the Cable Test box to see something similar to the following:

| D-Link<br>Building Networks for People |                                | High-Spee    | Air P | <b>lus</b><br>REME | <b>G</b> <sup>m</sup><br>uter |
|----------------------------------------|--------------------------------|--------------|-------|--------------------|-------------------------------|
| DI-624                                 | Home                           | Advanced     | Tools | Status             | Help                          |
| Admin                                  | Fast Ethernet<br>Virtual Cable | Tester (VCT) |       |                    |                               |
| Time                                   | Ports                          | Link Status  |       |                    |                               |
| System                                 | WAN                            | N            | 100M  | bps FULL Duple     | ex More Info                  |
|                                        |                                |              |       | isconnected        | More Info                     |
| <sup>†</sup> Firmware                  |                                |              | 100M  | bps FULL Duple     | More Info                     |
| DDNS                                   | LAN3                           |              |       | isconnected        | More Info                     |
| Misc.                                  | LAN4                           |              |       | lisconnected       | More Info                     |
| Cable Test                             |                                |              |       |                    | Refresh Help                  |
|                                        |                                |              |       |                    |                               |

There are other screens and settings that can be utilized although the basics of the setup as detailed is this document will provide for a very secure system suitable for home or small office setups.